# **Provisional Close Spindle Or Server Axis**

### 1. Press Menu key

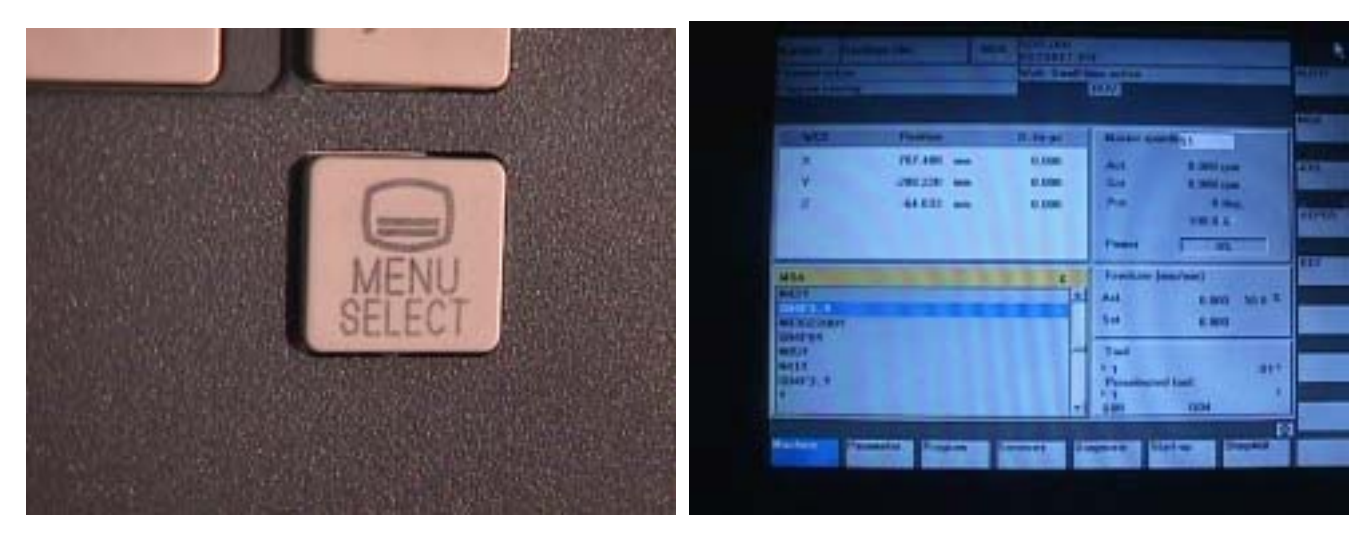

3. Press up key

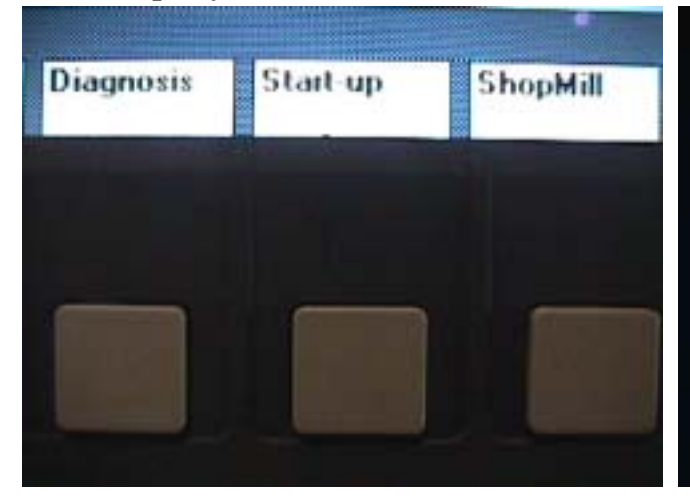

### 4. Show machine configuration.

2. Show this page on monitor.

| Hashing and |             | -     |
|-------------|-------------|-------|
| Index Name  | Туро        | Numbe |
| 1 X         | Linear aris | 1     |
| 2 4         | Linear asis | 3     |
| 3 Z         | Linear-asis |       |
| 4 4         | Rot. anis   |       |
| 5 0         | Rot. axis   |       |
| 6 SP        | Spindle     | 1000  |

5. Press machine data key

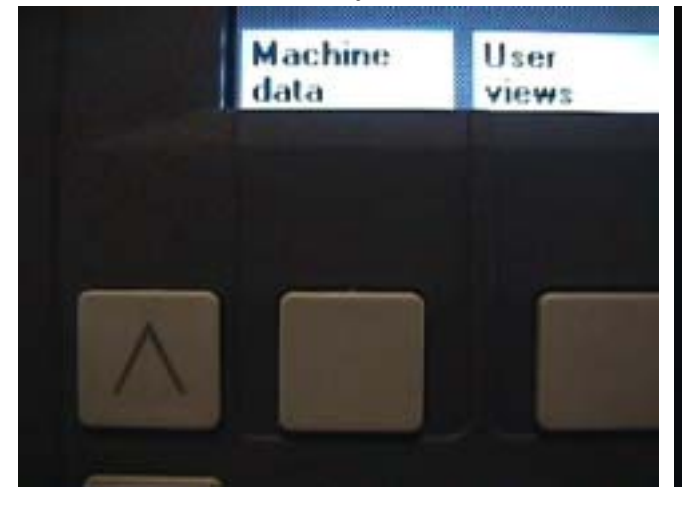

### 6. Show General MD on Monitor.

| Genera | IMD (\$MN_)                 |   |
|--------|-----------------------------|---|
| 10110  | PLC_CYCLE_TIME_AVERAGE      | t |
| 10120  | PLC_RUNNINGUP_TIMEOUT       |   |
| 10130  | TIME_LIMIT_NETTO_COM_TASK   |   |
| 10132  | MMC_CMD_TIMEOUT             |   |
| 10134  | MM_NUM_MMC_UNITS            |   |
| 10136  | DISPLAY_MODE_POSITION       |   |
| 10140  | TIME_LIMIT_NETTO_DRIVE_TASK |   |
| 10150  | PREP_DRIVE_TASK_CYCLE_RATIO |   |
| 10160  | PREP_COM_TASK_CYCLE_RATIO   |   |
| 10190  | TOOL_CHANGE_TIME            |   |
| 10192  | GEAR_CHANGE_WAIT_TIME       |   |

### 7. Press driver configuration

# La can be obtained via display optionsChannel<br/>MDAxis<br/>MDDrive<br/>config.

## 8. Show This page on monitor.

|     | abitem. | Active | Daiyo                                                                                                    | Madula       | Pone | s Sing | Cannet  |
|-----|---------|--------|----------------------------------------------------------------------------------------------------|--------------|------|--------|---------|
|     | 6       | Yes    | ARM (MSD)                                                                                                    | U180.1       | 0E   | H.     | 24/12/1 |
| 2   | 1       | Yes    | SHM (FDD)                                                                                                    | E 1100-2     | i.   | 1      | 6/12A   |
| 3   | 2       | Yes    | SAM (FDD)                                                                                                    | - III III II | 13   | н      | 6/12A   |
|     | 1       | No     | SRM (FDD)                                                                                                    | · #100-4     |      | 10     |         |
|     |         | No     | SRM (FDD)                                                                                                    | . #100-5     | 300  | м      |         |
| 6   | 5       | No     | SAM (FDD)                                                                                                    | . 0100-6     |      | H      |         |
| 7   | 27      | Yes    | SUN DODI                                                                                                    | . Zanis-1    | 12   | 1      | 5/18A   |
|     | 40.0    | No     | SRM (FOD)                                                                                                    | - 2 ante 2   | 12   | 州      | 5/10A   |
| - 3 |         |        |                                                                                                    | -            |      | M      |         |
|     |         |        | and the second second se |              |      | 14     |         |

9. Press down select key

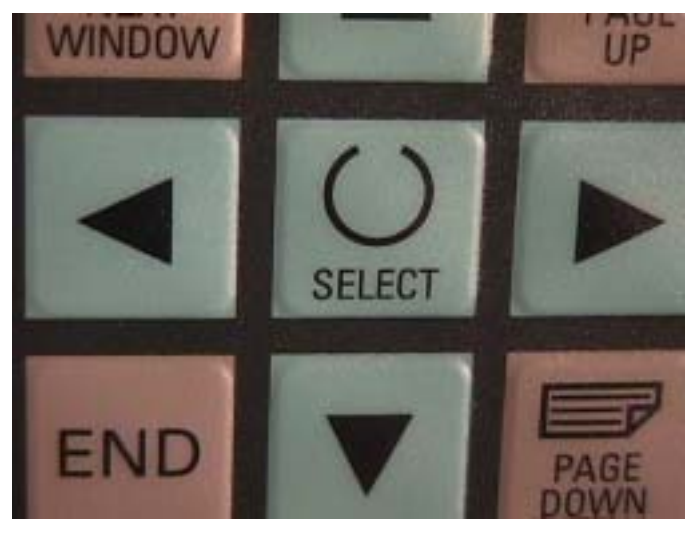

11. Press input key

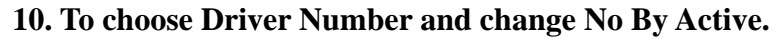

| Drive c | onfiguratio | on     |           |     |
|---------|-------------|--------|-----------|-----|
| Stot    | Drive       | Active | Drive     | Mod |
| 3       | 6           | Yes    | ARM (MSD) | - 8 |
| 2       | 1.          | No 🕓   | SRM (FDD) | - 8 |
| 3       | 2           | Yes    | SRM (FDD) | • 8 |
| 4       | 3           | Yes    | SRM (FDD) | . 8 |
| 5       | 4           | No     | SRM (FDD) | - 8 |
| 6       | 5           | No     | SRM (FDD) | - 8 |
| 7       |             |        |           | -   |
|         |             |        |           |     |

12. Press OK key.

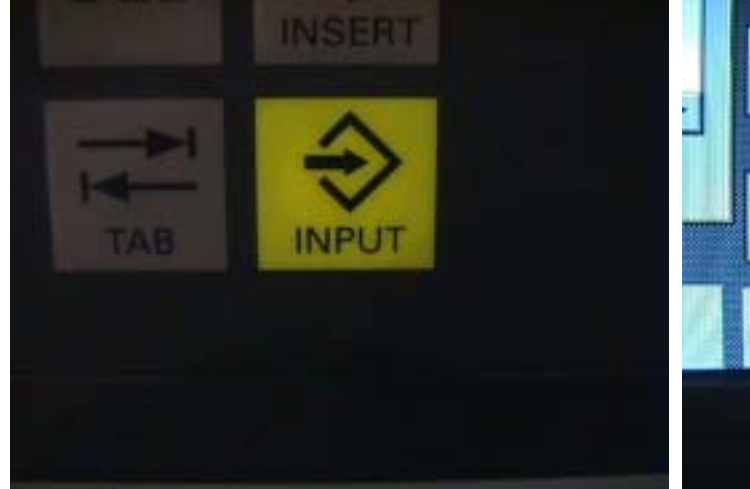

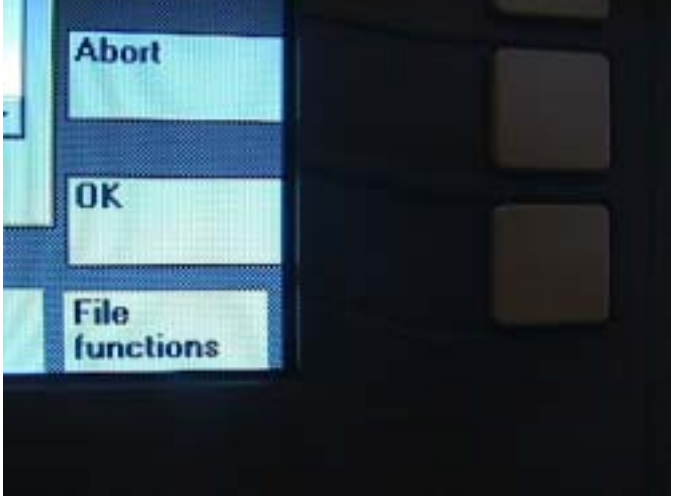

### 13. Press Axis MD key

### ta can be obtained via display options Axis-specific MD (\$MA\_) Channel Axis Drive MD 10110 CTALOUT\_MODULE\_NA[0] MD 6 config. CTRLOUT\_TYPE[0] 30130 30132 IS\_VIRTUAL\_AX[0] 30200 NUM\_ENCS ENC\_MODULE\_NB[0] 30220 30220 ENC\_MODULE\_NR[1] 30230 ENC\_INPUT\_NR[0] 30230 ENC\_INPUT\_NR[1] 30240 ENC\_TYPE[0] 30240 ENC\_TYPE[1] 30242 ENC\_IS\_INDEPENDENT[0]

15. Press Axis key to choose

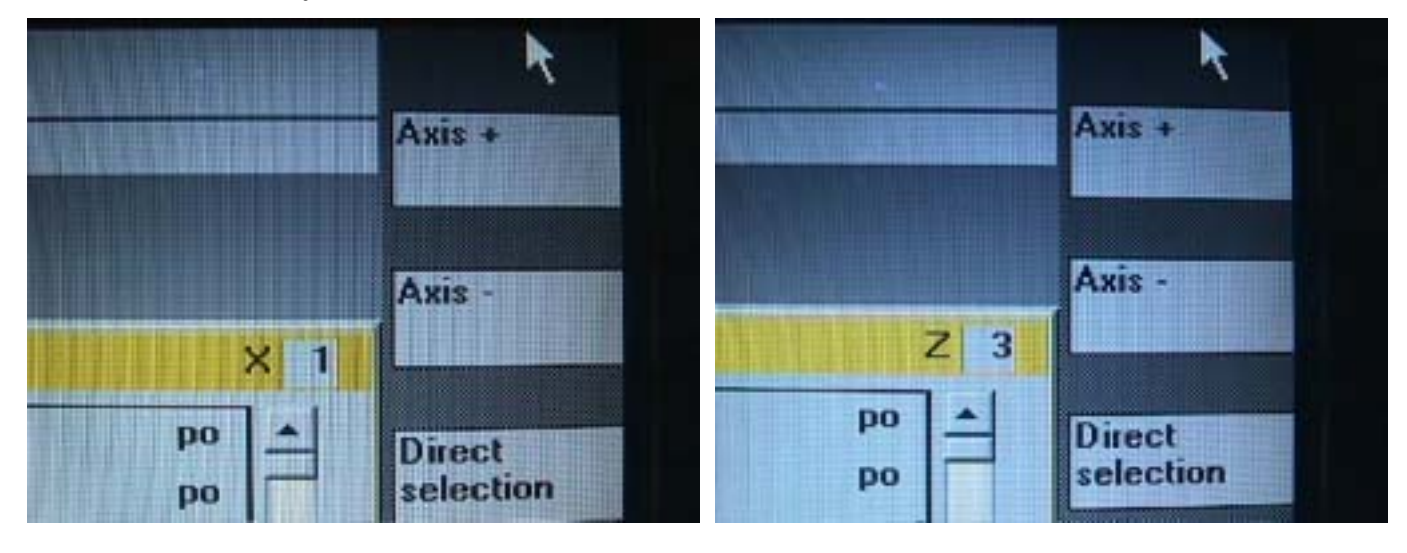

### 16. Press down Select key

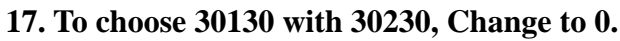

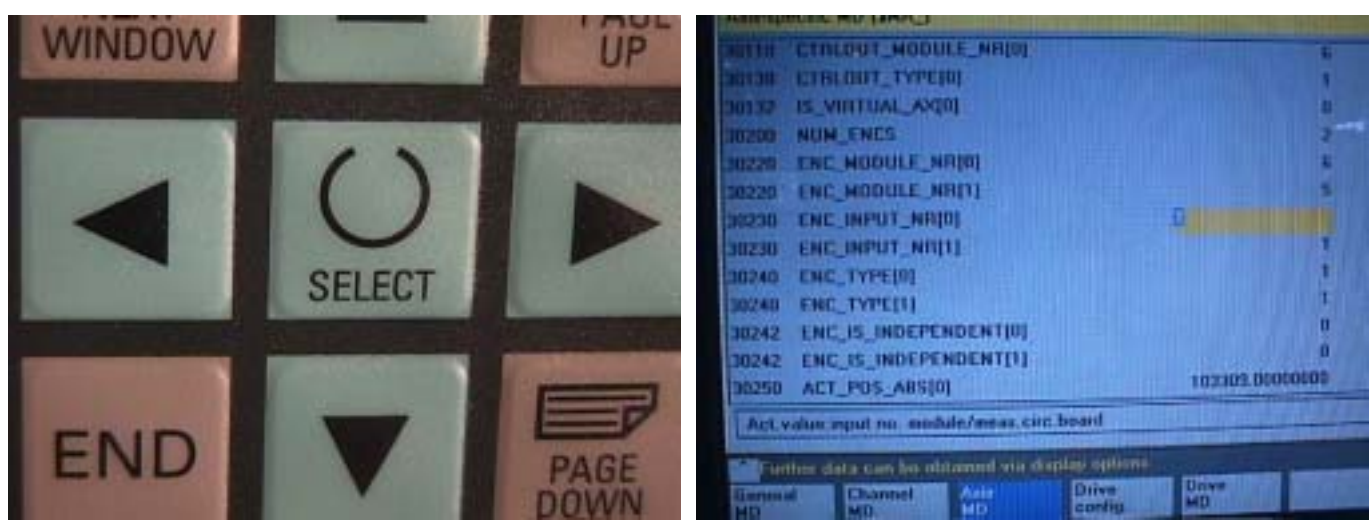

### 14. Show Axis Specific MD on monitor.

### 18. Press input key

19. Press OK key.

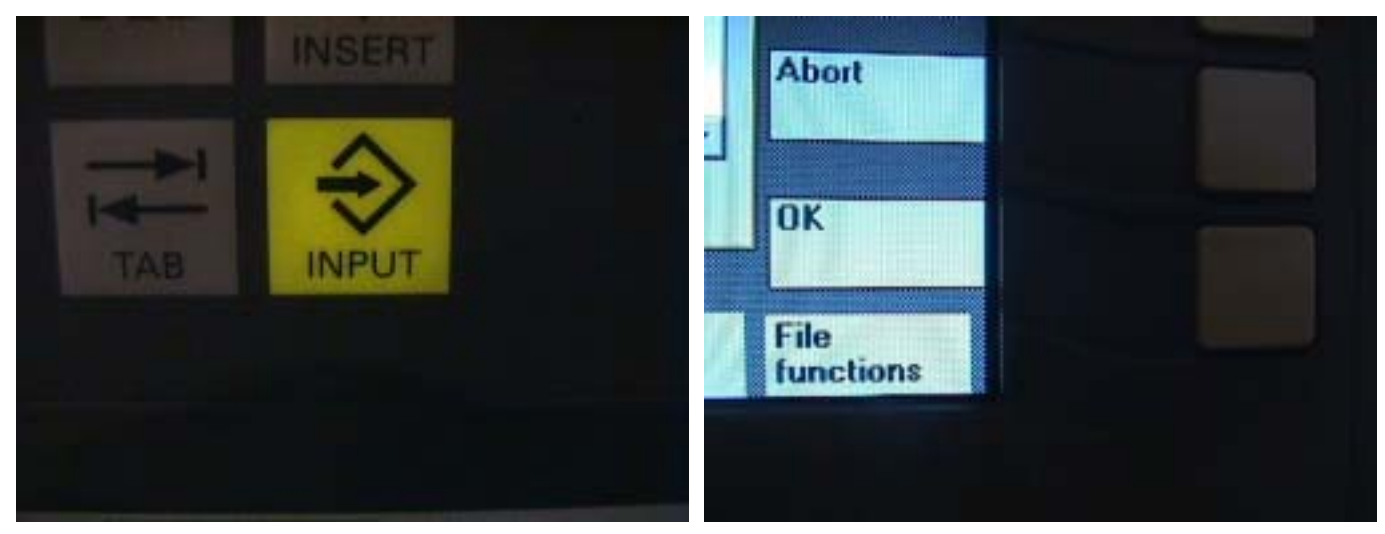

20. Press NCK reset

21. Press Yes key.

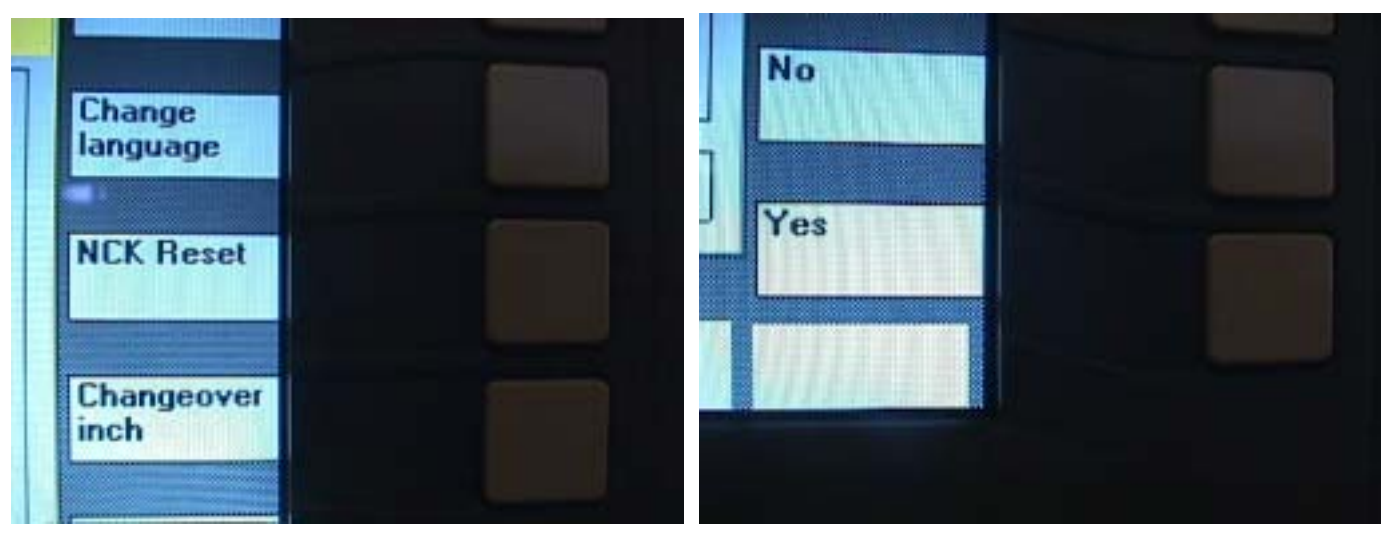

22. Push EM switch shut off and turn on power.

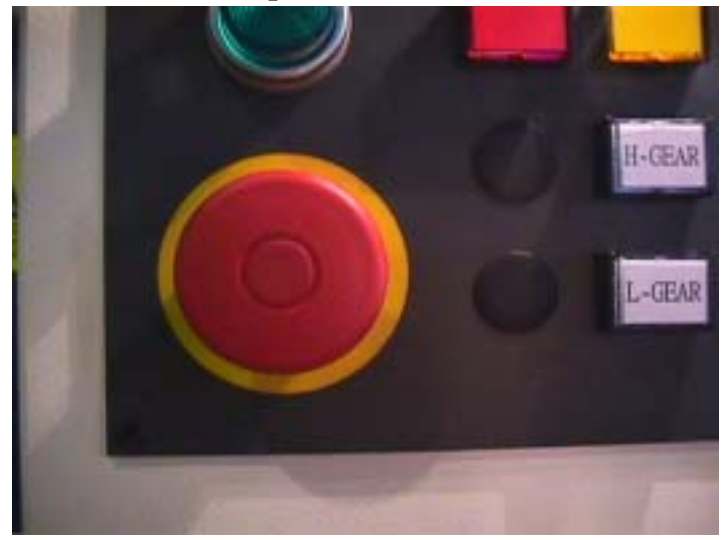

23. Finish work